成行決済

## 【操作方法】

①【ポジション一覧】に表示されているポジションから、決済したいポジションをクリックします。

| 🖮 ポジション一覧 🌼 🧖 |                  |          |     |         |       |         |         |       |        |  |  |
|---------------|------------------|----------|-----|---------|-------|---------|---------|-------|--------|--|--|
| 法             | 高注文 ▼ →括決済注文     | ▼【 CSV出力 | 全通貨 | ▼ 全売買 ▼ |       |         |         |       | 全決済注文  |  |  |
|               | ポジション 番号         | 通貨ペア     | 売買  | 約定Lot数  | 残Lot数 | 約定価格    | 評価レート   | pip損益 | ポジション携 |  |  |
|               | 1623000013988522 | USD/JPY  | 買   | 1       | 1     | 100.912 | 100.927 |       |        |  |  |
|               | 1623000013946222 | USD/JPY  | 買   | 1       | 1     | 100.993 | 100.927 | -66   |        |  |  |

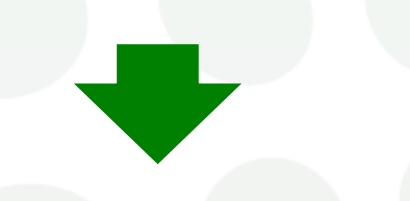

②クリックしたポジションの背景が白く反転し、左端のチェックボックスにチェックが入ります。

| 200<br>200 | ポジション一覧          |           |     |         |       |         |         | 1     | ) 🖉 🖊 🗕 🗆 🗙 |
|------------|------------------|-----------|-----|---------|-------|---------|---------|-------|-------------|
| 決          | 済注文 ┃▼ ┃ → 括決済注文 | 、 ▼ CSV出力 | 全通貨 | ▼ 全売買 ▼ | l     |         |         |       | 全決済注文       |
| <b>V</b>   | ポジション番号          | 通貨ペア      | 売買  | 約定Lot数  | 残Lot数 | 約定価格    | 評価レート   | pip損益 | ポジション排      |
|            | 1623000013988522 | USD/JPY   | 買   | 1       | 1     | 100.912 | 100.961 |       |             |
| 1          | 1623000013946222 | USD/JPY   | 買   | 1       | 1     | 100.993 | 100.961 | -32   |             |
|            |                  |           | 111 |         |       |         |         |       |             |

|   | 。ポジション一覧         |           |     |        |       | 🗱 🖬 🖬 🖉 | 🍪 🗷 🗕 🗖 🗙 |
|---|------------------|-----------|-----|--------|-------|---------|-----------|
|   | 決済注文 🚺 一括決済注文    | 、 ▼ CSV出力 | 全通貨 | ~ 全売   | 洱 🗸   |         | 全決済注文     |
| E | 🖌 ポジション番号        | 通貨ペア      | 売買  | 約定Lot数 | 残Lot数 | 約定価格    | 評価レー      |
| E | 2419900016002906 | USD/JPY   | 買   | 1      | 1     | 158.355 | 15        |

## ③画面左上の【決済注文】をクリックします。

| ④【決済注文画面】が表示されました。                                                                                                    | <ol> <li>現在レート</li> <li>現在のBID/ASKレートが表示されます。</li> <li>パジション情報</li> </ol>                   |
|----------------------------------------------------------------------------------------------------|---------------------------------------------------------------------------------------------|
| 決済注文 ×<br>メ<br>レアノー取り                                                                                                    | 指定したポジションの【ポジション番号】・【通貨ペア】・【売買】・【残Lot数】・<br>【約定価格】【評価損益】が表示されます。<br>③ <u>決済方式</u>           |
| (1) ASK<br>158.48 <sup>8</sup> 0.2 158.49 <sup>0</sup>                                                                                                    | 【通常】・【時間指定】・【OCO】・【ストリーミング】から選択します。                                                         |
| ボジション番号 通貨ペア 売買 残Lot数 約定価格 評価損益<br>2419900016002906 USD/JPY  図 1 158.355 183                                                                                   | <ul> <li> <u>決済Lot数</u><br/>Lot数が複数ある場合、一部を指定して決済する『部分決済』ができます。<br/><u>執行条件</u> </li> </ul> |
| <ul> <li>Call Halfate 000 (XP) = 2.29</li> <li>A 決済Lot数 5 1 € 予想損益 133</li> <li>通常(決済)</li> </ul>                                                              | 【成行】・【指値】・【逆指】・【トレール】・【時間指定成行】・【時間指定指値】・<br>【時間指定逆指】から選択します。                                |
| <ul> <li>         ● 執行条件         ● 成行 ● 指値 ● 逆指 ● トレール         ■ 注文ダイアログを         ■ 注文ダイアログを         ▼ 確認画面を表示する         ● 確認画面へ         キャンセル     </li> </ul> | 注文内容の確認画面が表示されます。<br>確認画面へ/閉じる<br>発注する場合は【確認画面へ】をクリックします。<br>【閉じる】をクリックすると、発注されず注文画面が閉じます。  |

⑤決済するLot数を入力し【確認画面へ】をクリックします。

| 決済注文              |                          |       |              |                                 | ×      |
|-------------------|--------------------------|-------|--------------|---------------------------------|--------|
|                   |                          |       |              |                                 | ъл 🏟 🖊 |
|                   | U                        | SD/JP | Y            |                                 |        |
| 15                | BID<br>8.48 <sup>8</sup> | 0.2   | 15           | азк<br>В. <b>49<sup>0</sup></b> |        |
| ポジション番号           | 通貨ペア                     | 売買    | 残Lot数        | 約定価格                            | 評価損益   |
| 2419900016002906  | USD/JPY                  | 買     | 1            | 158.355                         |        |
| 通常時間指定            | 000 ZHU-                 | ーミング  |              |                                 |        |
| 売 決済Lot数          | 1 🛨 ₹                    | 想損益   |              |                                 |        |
| 通常(決済)            |                          |       |              |                                 |        |
| [執行条件]   <b>O</b> | 成行 🔵 指値                  | ● 逆指  | <u>● トレー</u> | ν                               |        |
|                   | 注文ダイアログ                  | 「を残す、 | ✓ 確認画        | 面を表示す                           | ち      |
|                   | 確認画面へ                    |       | キャン          | セル                              |        |

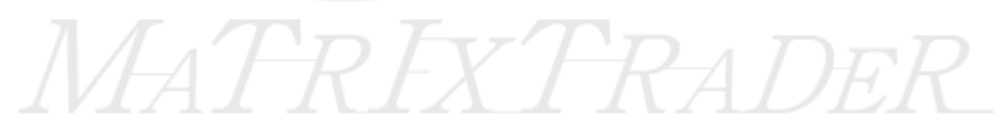

⑥確認画面が表示されるので、問題なければ【注文】をクリックします。

| 注文內容確認 ×           |                     |    |       |        |         |  |  |  |  |  |  |
|--------------------|---------------------|----|-------|--------|---------|--|--|--|--|--|--|
| ポジション番号            | 通貨ベア                | 売買 | 残Lot数 | 決済Lot数 | 約定価格    |  |  |  |  |  |  |
| 2419900016002906   | USD/JPY             | 買  | 1     | 1      | 158.355 |  |  |  |  |  |  |
| 決済方式 通<br>決済注文(通常) | 決済方式 通常<br>決済注文(通常) |    |       |        |         |  |  |  |  |  |  |
| 売買                 | 売                   |    |       |        |         |  |  |  |  |  |  |
| 執行条件 5             | <b>戈行</b>           |    |       |        |         |  |  |  |  |  |  |
|                    | 注                   | 文  | 戻る    |        |         |  |  |  |  |  |  |

⑦注文結果メッセージが表示されるので、【OK】をクリックします。

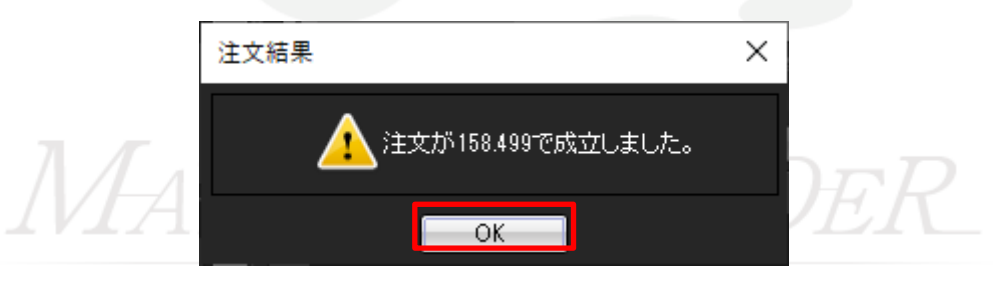

## ⑧ポジション一覧でポジションがなくなって決済されていることを確認します。

| 🔚 ポジション | ボジション一覧 🌞 🖬 🐼 🗷 🗕 🗖 🛪 |            |      |        |       |    |     |     |    |       |        |
|---------|-----------------------|------------|------|--------|-------|----|-----|-----|----|-------|--------|
| 決済注文    | ▼ 一括決済注               | ·文 ▼ CSV出力 | 全通貨  | ~ 全売別  | ₹ ~   |    |     |     |    |       | 全決済注文  |
| 🗖 ಸೆಲ   | ジション番号                | 通貨ペア       | 売買約  | 〕定Lot数 | 残Lot数 | 約定 | 価格  | 評価レ |    | pip損益 | ポジション排 |
|         |                       |            |      |        |       |    |     |     |    |       |        |
| <       |                       |            |      |        |       |    |     |     |    |       | >      |
|         |                       |            |      |        |       |    |     |     |    |       | -      |
| 注文取消    | ▼」注文変更                |            |      |        |       |    |     |     |    |       |        |
| 注       | 文番号                   | 注文状況       | 通貨ペア | 注      | 文手法   | 売買 | 注文区 | 分   | 両建 | 執行条件  | 指定レート  |
|         |                       |            |      |        |       |    |     |     |    |       |        |
| <       |                       |            |      |        |       |    |     |     |    |       | >      |

## MATRIXTRADER